## Example of converting CoastWatch Sea Surface Temperature GeoTiff into a floating point GRID using ArcGIS ArcMap 9.1

In response to several user requests, this is tutorial to provide steps of bringing CoastWatch SST data into a GIS system. This is not an endorsement for ArcGIS. Data used for this example can be obtained from the NOAA CoastWatch website at <u>http://coastwatch.noaa.gov</u>. This technique is a simple conversion of a paletted GeoTIFF rescaled to floating point values. [A more direct and accurate approach would be to convert CoastWatch HDF files using CoastWatch supplied software to ESRI binary raster for direct import to a 32-bit GRID.]

Requirements: MODIS SST GeoTIFF, ArcGIS ArcMap 9.x, Spatial Analyst extension.

| Look in:          | Downloads                           | <u> </u>                     |     |  |  |  |  |
|-------------------|-------------------------------------|------------------------------|-----|--|--|--|--|
| Name              |                                     | Туре                         |     |  |  |  |  |
| Antivirus         |                                     | Folder                       |     |  |  |  |  |
| 🚞 data            |                                     | Folder                       |     |  |  |  |  |
| III 2005_225_35e1 |                                     | Raster Dataset               |     |  |  |  |  |
|                   |                                     |                              |     |  |  |  |  |
| MOD28L2_          | P2005234_sst.tif                    | Raster Dataset               |     |  |  |  |  |
| MOD28L2_          | P2005234_sst.tif                    | Raster Dataset               |     |  |  |  |  |
| MOD28L2_          | P2005234_sst.tif                    | Raster Dataset               |     |  |  |  |  |
| MOD28L2_          | P2005234_sst.tif                    | Raster Dataset               |     |  |  |  |  |
| MOD28L2_          | P2005234_sst.tif                    | Raster Dataset               |     |  |  |  |  |
| MOD28L2_          | P2005234_sst.tif                    | Raster Dataset               |     |  |  |  |  |
| MOD28L2_          | P2005234_sst.tif                    | Raster Dataset               |     |  |  |  |  |
| MOD28L2_          | P2005234_sst.tif                    | Raster Dataset               |     |  |  |  |  |
| MOD28L2_          | P2005234_sst.tif                    | Raster Dataset               |     |  |  |  |  |
| MOD28L2_          | P2005234_sst.tif<br>M0D28L2_P200523 | Raster Dataset<br>34_sst.tif | Add |  |  |  |  |

## 1. Add GeoTIFF to ArcMap

(A prompt will ask about generating pyramids. Pyramids are optional and do not affect the data conversion)

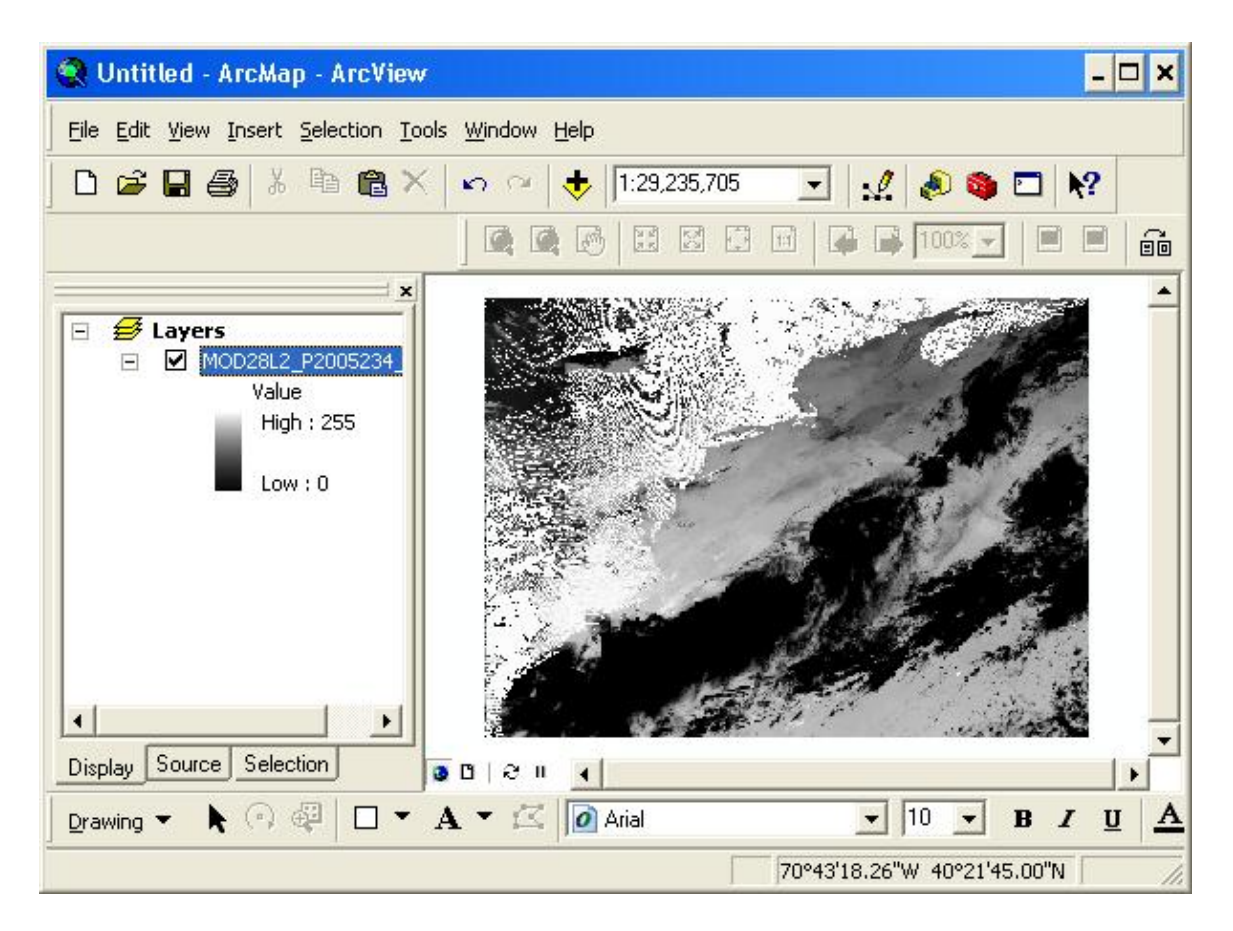

2. Open the Raster Calculator

Click on View=>Toolbar=>Spatial Analyst=>Click on Spatial Analyst Pull Down and select the Raster Calculator

Enter a name for your new GRID and substitute the TIF layer in the SST\_Grid placeholder in the equation from the CoastWatch website and click the Evaluate button.

The equation will work on any CoastWatch SST GeoTIFF and properly scales the 8-bit values of 6-255 to their corresponding temperature values. Disregard any temperatures below 0 degrees or above 36 C.

| 🗰 Raster Calculator        |       |         |                |              |         |            | ? × |
|----------------------------|-------|---------|----------------|--------------|---------|------------|-----|
| Layers:                    |       |         |                |              |         |            |     |
| MOD28L2_P2005234_ss        | ×     | 7       | 8              | 9            | =       | $\diamond$ | And |
|                            | 7     | 4       | 5              | 6            | >       | >=         | Or  |
|                            | •     | 1       | 2              | 3            | <       | <=         | Xor |
| <b>▲</b>                   | +     |         | )              |              | t       | )          | Not |
| MOD28_NEW = ( ( ( [M       | OD281 | .2_P200 | 5234_s         | st.tif]  * ( | ).14575 | ))-        | -   |
| 0.8676 )                   |       |         |                |              |         |            |     |
|                            |       |         |                |              |         |            |     |
|                            |       |         |                |              |         |            | -   |
| About Building Expression: | s     |         | <u>E</u> valua | te           | Cano    | el         | >>  |

Note: Spaces were added between ALL the inputs to get it accepted by ArcGIS.

The new grid (of floating point values is now added to the View)

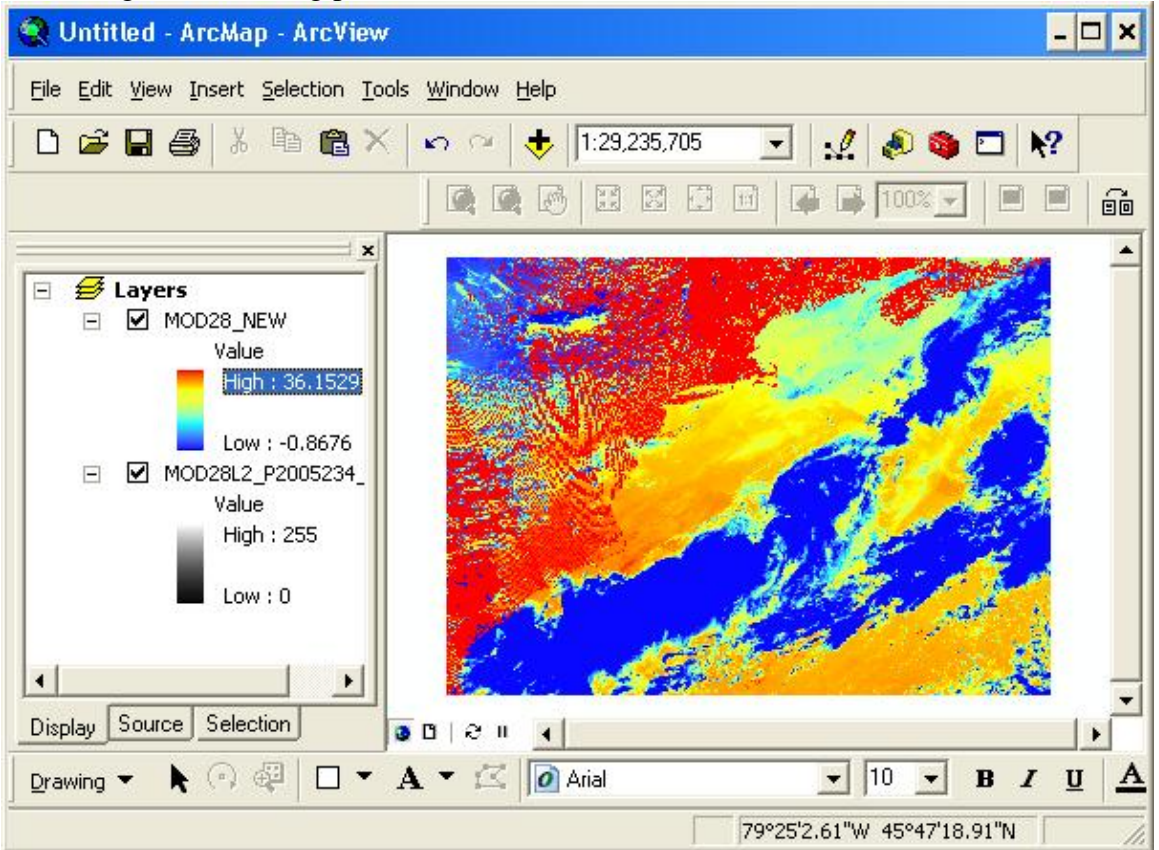

## 3. Query the new GRID

You can then apply your own shoreline/land mask, coverage, etc and subtract it from the GRID or get the values of interest by using the Info tool:

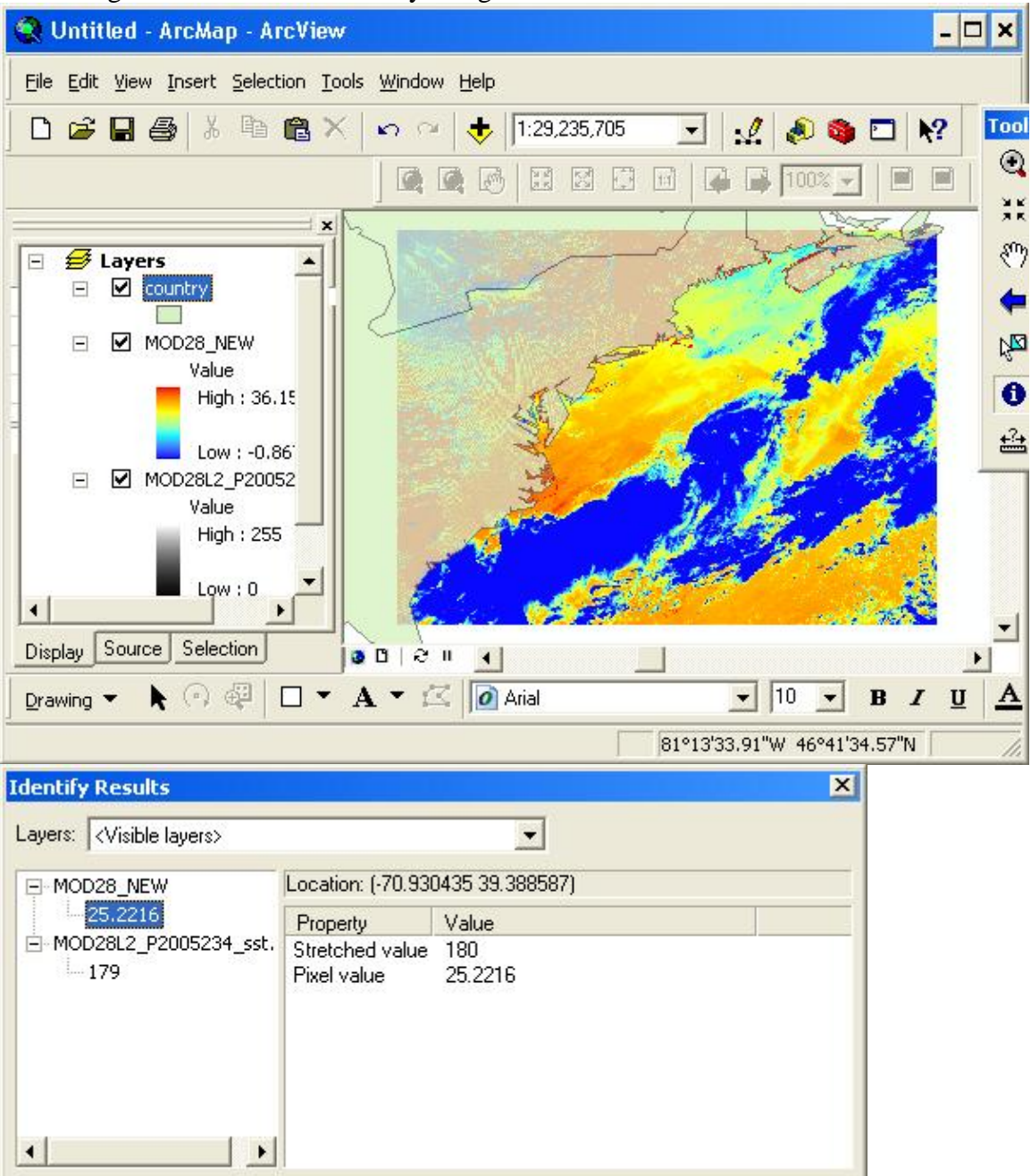